## Activation des comptes EduConnect

1. Première étape : allez sur la page EduConnect : <u>https://educonnect.education.gouv.fr/</u>

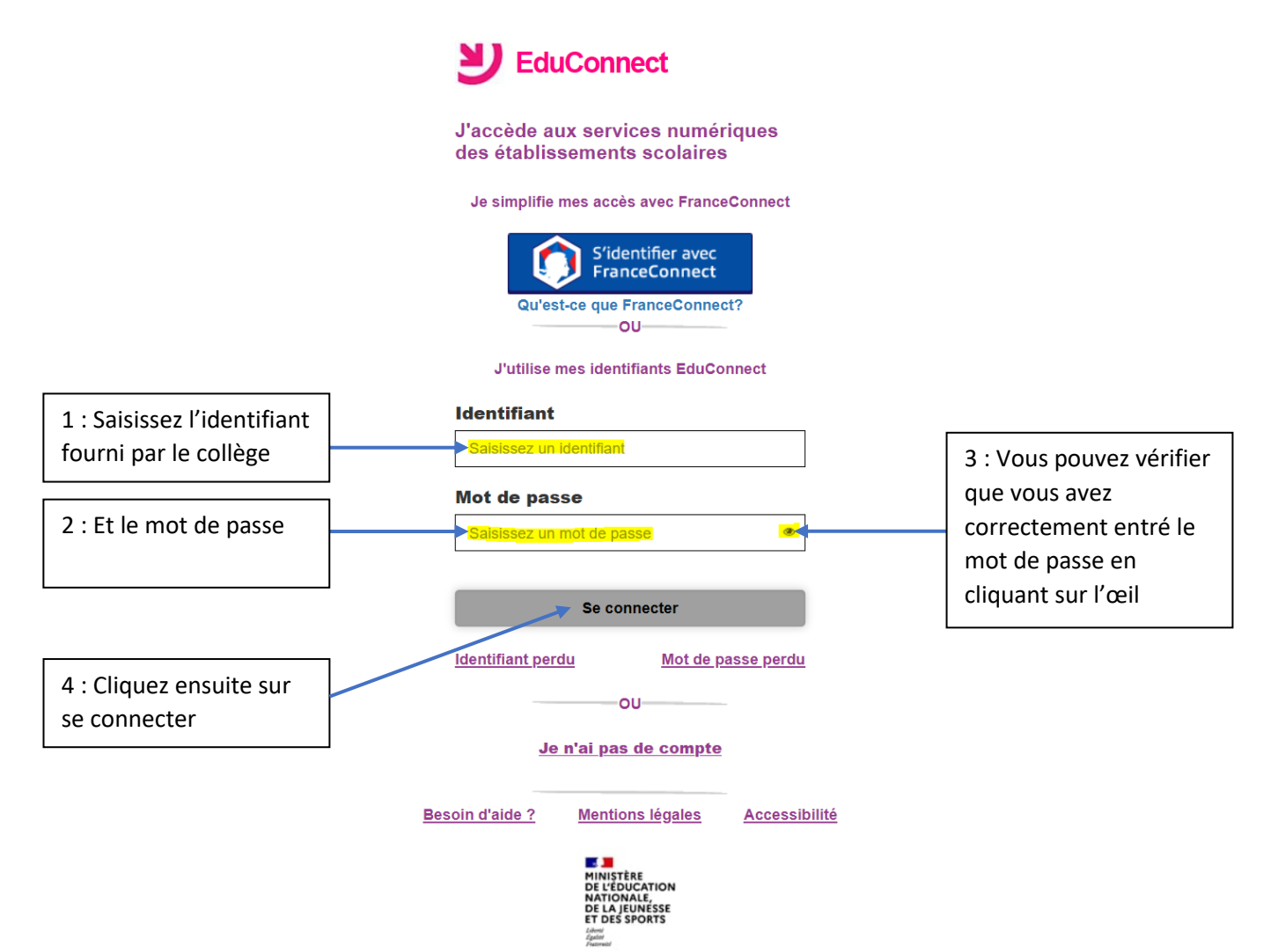

2. Deuxième étape : Cliquez sur « gérer mon compte »

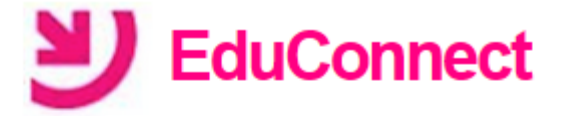

Pour accéder à vos services, vous devez modifier votre mot de passe.

 Gérer mon compte

 Besoin d'aide ?
 Mentions légales
 Accessibilité

- 3. Troisième étape :
  - Choisissez un nouveau mot de passe (avec au moins 1 majuscule, des chiffres et un caractère spécial).
  - Entrez la date de naissance de l'élève.
  - Saisissez une adresse mail (qui permet de récupérer l'identifiant ou le mot de passe en cas de perte).
     ATTENTION : vous recevrez un lien d'activation par e-mail sur lequel vous devrez cliquer pour activer le compte.

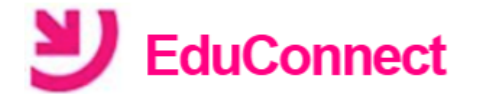

## Activation du compte

Bonjour , vous devez modifier votre mot de passe provisoire

Nouveau mot de passe 👔

Besoin d'aide pour créer un mot de passe sécurisé?

Confirmez votre mot de passe

Votre date de naissance

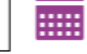

۲

۲

## Email (facultatif)

Activer votre compte

Annuler

soin d'aide ? Mentions légales Accessibilité

4. Vous pouvez alors vous connecter à ECLAT-BFC Champs plaisants :

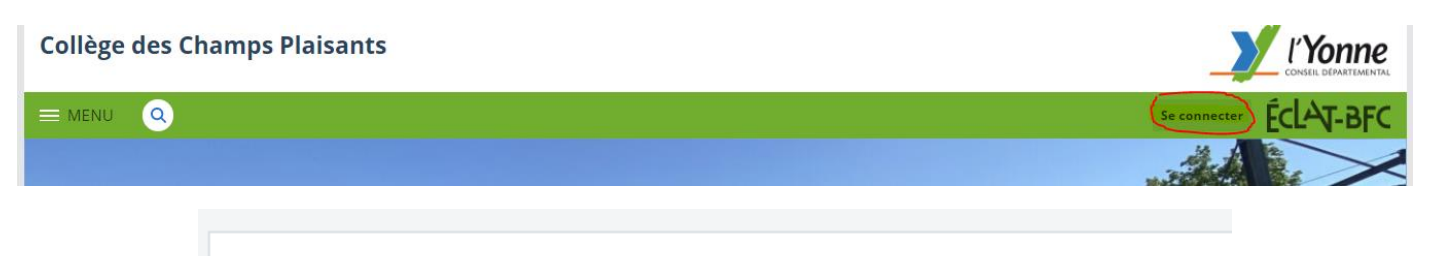

Vous souhaitez vous connecter à votre ENT en tant que :

## - Élève ou parent

- 🔘 des écoles de l'académie de Besançon
- 🔘 des écoles de l'académie de Dijon
- des collèges et des lycées avec EduConnect
- O des établissements agricoles publics